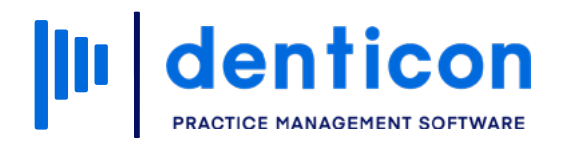

Denticon - Basic Clerical

# How to Email or Text a Patient Using Denticon

## Contents

| Set Patient Communication Preferences      | 3 |
|--------------------------------------------|---|
| Email or Text a Patient                    | 5 |
| Email or Text a Patient Using the Schedule | C |

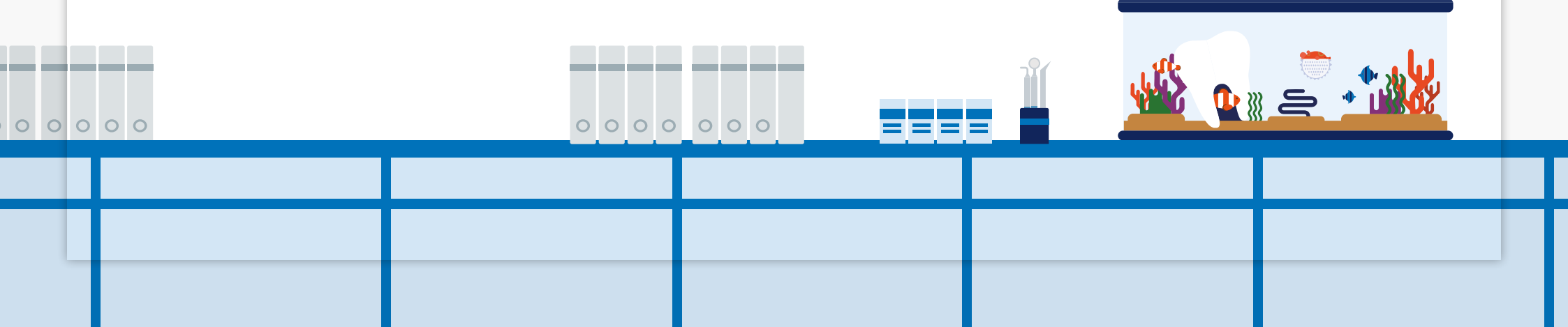

## Set Patient Communication Preferences

| Patient Information Patient Information Patient Information Patient Information Patient Information Patient Information Adams, Aaron Adams, Aaron Chart # Patient Note Horne Office Smile Solutions Chart # Site Solutions Chart # Site Solutions Chart # Si                   |                 | Search        |  |  |  |
|----------------------------------------------------------------------------------------------------|-----------------|---------------|--|--|--|
| Patient Information (■) (Note: Note: Not                                                               |                 | Jearch        |  |  |  |
| Nickname       Home Office       Smile Solutions         Adams, Aaron       Chart #         3265 Ocean View       First Visit         Newport Beach, CA 92660       Last Visit         training@planetdds.com       Text my Cell         Fee Schedule ③       Lopez, Carlos DDS         (H) :       Provider       Lopez, Carlos DDS         (C) : 949-401-6434       Hygienist         (W):       Referred Type         Birth Date       4/19/1984         Age / Sex       38 / M         Patient Type       Last Perio Chart         Patient Type       Last Perio Chart         Patient Note       Medical Alerts:<br>(FT)         Code       Interval       RecallDate         Reason       Sch Date       Sch Time         D0120       6 M + 1D       Periodic Oral Evaluation         D0210       3 Y + 1D       Intraoral - Complete Series Of Radiographic         Manages       Manages       Adages Series                                                                                                    |                 | Respor        |  |  |  |
| Adams, Aaron       Chart #         3265 Ocean View       First Visit         Newport Beach, CA 92660       Last Visit         training@planetdds.com       Text my Cell         fee Schedule I       Lopez, Carlos DDS         (H):       Fee Schedule I         (C): 949-401-6434       Hygienist         (W):       Text my Cell         Birth Date       4/19/1984         Age / Sex       36 / M         Age / Sex       36 / M         Patient Type       Last Perio Chart         Patient Note       Medical Alerts:         (PT)       Edit Recall Date         Ode Metval       Reason         Code       Interval         RecallDate       Reason         D120       6 M + 1D         D210       3 Y + 1D         Amage/Source       Intraoral - Complete Series Of Radiographic         Manages       Kensing Carlos Date         Manages       Kensing Carlos Date                                                                                                    |                 |               |  |  |  |
| 3265 Ocean View       First Visit         Newport Beach, CA 92660       Last Visit         rraining@planetdds.com       Text my Cell         Fee Schedule ①       Lopez, Carlos DDS         (H) :       Provider         (C) : 949-401-6434       Hygienist         (W):       Reforral Type         Birth Date       4/19/1984         Age / Sex       36 / M         Patient Type         Patient Note         Medical Alerts:       First Visit         (PT)       Edit Recall         Code       Interval       Reason         Code       Metrical Coral Evaluation       Ada         D0120       6 M + 1D       Periodic Oral Evaluation       Ada         D0210       3 Y + 1D       Intraoral - Complete Series Of Radiographic       4/2/2021       01:00 PM                                                                                                    |                 | Adams         |  |  |  |
| Newport Beach, CA 92660  Text my Cell Fee Schedule  Ch): Text my Cell Fee Schedule  Copez, Carlos DDS  Copez, Carlos DDS  Copez                   |                 | Type : I      |  |  |  |
| Text my Cell       Fee Schedule I       Lopez, Carlos DDS       Der         (H):       Provider       Lopez, Carlos DDS       Der         (C): 949-401-6434       Hygienist       Internet-Website       Gan         (W):       Referral Type       Internet-Website       Group and and and and and and and and and and                                                                                                    | Add a Dhata     | training      |  |  |  |
| Image provides som     Previder     Lopez, Carlos DDS     Der       (H):     Provider     Lopez, Carlos DDS     Der       (C): 949-401-6434     Hygienist     Gro       (W):     Referral Type     Internet-Website     Gro       Birth Date     4/19/1984     Referred By     Facebook     Gro       Age / Sex     36 / M     Referred To     Sub     Relation of the second second sec                                                                                                    | Add a Photo     | Home          |  |  |  |
| (n):     Provider     Lopez, Carlos DDS     Construction       (C): 949-401-6434     Hygienist     Carlos DDS     Gro       (W):     Referral Type     Internet-Website     Gro       Birth Date     4/19/1984     Referred By     Facebook     Gro       Age / Sex     36 / M     Referred To     Facebook     Sub       Patient Type     Patient Note     Last Perio Chart     Indin       Medical Alerts:     PT     Edit Recall     Accar       PT     Edit Recall     Resson     Sch Date     Sch Time       D0120     6 M + 1D     Periodic Oral Evaluation     Ada       D0210     3 Y + 1D     Intraoral - Complete Series Of Radiographic     4/2/2021     01:00 PM                                                                                                    | ental Insurance |               |  |  |  |
| (C): 949-401-6434       Hygienist       Cari         (W):       Referral Type       Internet-Website       Gro         Birth Date       4/19/1984       Referred By       Facebook       Cari         Age / Sex       36 / M       Referred By       Facebook       Cari         Patient Type       Internet-Website       Gro       Sub         Patient Note       Last Perio Chart       Refailed for the final for the final for                                                                                                    |                 |               |  |  |  |
| (W):     Referral Type     Internet-Website     Gro       Birth Date     4/19/1984     Referred By     Facebook     Can       Age / Sex     36 / M     Referred To     Sub       Patient Type     Last Perio Chart     Relation Chart     Relation Chart       Medical Alerts:                                                                                                    | arrier Name     | CIGNA (PPO)   |  |  |  |
| Birth Date 4/19/1984 Referred By Facebook Can<br>Age / Sex 36 / M Referred To<br>Patient Type Last Perio Chart Real<br>Medical Alerts:<br>PT)<br>Recalls Recall Date Reason Edit Recall Accord India<br>D0120 6 M + 1D Periodic Oral Evaluation Accord Accord Acco | oup #           | 2000 4000 (15 |  |  |  |
| Age / Sex     36 / M     Referred To     Sub       Patient Type     Last Perio Chart     Relinding       Patient Note     Medical Alerts:     Indin       (PT)     Edit Recall     Accord       Recalls     Edit Recall     Accord       Code     Interval     RecallDate     Reason     Sch Date     Sch Time     Patient       D0120     6 M + 1D     Periodic Oral Evaluation     Ada     Ada       D0210     3 Y + 1D     Intraoral - Complete Series Of Radiographic     4/2/2021     01:00 PM     Ada                                                                                                    | arrier Phone 8  | 300-244-6224  |  |  |  |
| Patient Type Last Perio Chart Indi<br>Patient Note Indi<br>Medical Alerts: PT Edit Recall Accord<br>Code Interval RecallDate Reason Sch Date Sch Time Pati<br>D0120 6 M + 1D Periodic Oral Evaluation Intraoral - Complete Series Of Radiographic 4/2/2021 01:00 PM Accord Accord Interval Interval Interva           | elationship     | Self          |  |  |  |
| Patient Note Medical Alerts: PT Recalls Edit Recall RecallDate Reason D0120 6 M + 1D D0120 3 Y + 1D Intraoral - Complete Series Of Radiographic Intraoral - Complete Series Of Radiographic Images Medical Alerts Ind. Ind. Ind. Ind. Ind. Ind. Ind. Ind.                                                                                                    | dividual Max    | \$1,500.00    |  |  |  |
| Medical Alerts:       Indirind:         PT)       Edit Recall         Recalls       Edit Recall         Code       Interval       RecallDate         Reson       Sch Date       Sch Time         D0120       6 M + 1D       Periodic Oral Evaluation         D0210       3 Y + 1D       Intraoral - Complete Series Of Radiographic<br>Images         Accession       Ada         Adameter       Mexical factor                                                                                                    | d. Max Rem. 9   | \$1,500.00    |  |  |  |
| Edit Recall       According         Code       Interval       RecallDate       Reason       Sch Date       Sch Time       Patie         D0120       6 M + 1D       Periodic Oral Evaluation       Ada       Ada       Ada         D0210       3 Y + 1D       Intraoral - Complete Series Of Radiographic Images       4/2/2021       01:00 PM       Ada                                                                                                    | dividual Ded    | \$25.00       |  |  |  |
| Edit Recall     Edit Recall     According       Code     Interval     RecallDate     Reason     Sch Date     Sch Time     Patie       D0120     6 M + 1D     Periodic Oral Evaluation     Periodic Oral Evaluation     Ada     Ada       D0210     3 Y + 1D     Intraoral - Complete Series Of Radiographic Images     4/2/2021     01:00 PM     Ada                                                                                                    | d. Ded. Rem. S  | \$25.00       |  |  |  |
| Code         Interval         RecallDate         Reason         Sch Date         Sch Time         Patient           D0120         6 M + 1D         Periodic Oral Evaluation         Intraoral - Complete Series Of Radiographic         Ada         Ada           D0210         3 Y + 1D         Intraoral - Complete Series Of Radiographic         4/2/2021         01:00 PM         Ada                                                                                                    | count Members   |               |  |  |  |
| D0120 6 M + 1D Periodic Oral Evaluation<br>D0210 3 Y + 1D Intraoral - Complete Series Of Radiographic<br>Images (Ada<br>Ada                                                                                                    | atient Name     | Age           |  |  |  |
| D0210 3 Y + 1D Intraoral - Complete Series Of Radiographic 4/2/2021 01:00 PM Ada                                                                                                    | dams, Aaron     | 36            |  |  |  |
| Appointments                                                                                                    | dams, Abigail   | 38            |  |  |  |
| Archived Apol New Apol Billing                                                                                                    | llina           |               |  |  |  |
| Dale Time Office Operatory Status Prdr Len User                                                                                                    | in g            | Cur           |  |  |  |
| 42/2021 01:00 PM Bri Loner Main Confirmed LOPEZC 60 PDDS4363 And                                                                                                    | accurt Poloneo  | Cui           |  |  |  |
|                                                                                                    | dome Apron      | 3             |  |  |  |
| buo<br>bho                                                                                                    | dams Abigail    | S             |  |  |  |
| Est                                                                                                    | at Insurance    |               |  |  |  |
|                                                                                                    | stins Pav       |               |  |  |  |
| Regular Payment Plan Agreement Detail View Ortho Plan                                                                                                    | ot Dat Day      |               |  |  |  |
| Amount Fin. Next Per Amt Rem, Total Amt Cast                                                                                                    | st Statement    |               |  |  |  |
| Amit Down Next Date Rem. # Of Pay Last                                                                                                    | St Statement    |               |  |  |  |

#### Step 1

On the 'Patient Overview' screen, click **Edit** in the Patient ID section.

#### Step 2

Use the 'Preferred Contact Method' dropdown to make a selection before clicking **Save**. Note: Ensure email addresses and phone numbers are correct for successful communication. Note: To opt a patient out of a specific communication method, check the relevant box in the **Patient Status** section, then click **Save**.

| ' 🖵 🛇 🔮                                | 🚺 📮        | 🕥 📝 ।                                   | 🐣 🖳 I 🛞 se                           | arch Patie                                      | nt 主                    | - 25           |                                                   |                                                                               |
|----------------------------------------|------------|-----------------------------------------|--------------------------------------|-------------------------------------------------|-------------------------|----------------|---------------------------------------------------|-------------------------------------------------------------------------------|
|                                        |            |                                         |                                      |                                                 |                         |                |                                                   | PGID :4363 / OID :100                                                         |
|                                        | Туре       | Age/Sex:<br>First Visit:<br>Last Visit: | 36 / M Res<br>Bala<br>Est I<br>Est f | ponsible<br>nce: 0.00<br>[ns: 0.00<br>Pat: 0.00 | Adams, Aar<br>BD : 4/19 | ron<br>1/1984  | Prim. Ins: CIG<br>800-244-6224<br>Sec. Ins:       | NA (PPO)<br>SubID : 654123                                                    |
| o. Party ID                            | 133        |                                         | Created by<br>Created on             | PDDS4<br>4/2/202                                | 363<br>1 5:45 AM P      | т              | Modified By<br>Modified On                        | PDDS4363<br>4/2/2021 2:07 PM PT                                               |
| ]                                      |            |                                         | Rel. to Resp*                        | Self                                            | ~                       | ]              | Patient Type                                      |                                                                               |
| ]<br>]                                 |            |                                         | Chart #<br>SSN                       |                                                 |                         | Show           | CH - Child<br>CP - Collection Pr<br>See Notes     | roblem,                                                                       |
|                                        |            |                                         | Home #                               |                                                 |                         | ]              | Work #                                            |                                                                               |
| ]                                      | 36<br>Male | ~                                       | Cell #<br>Student<br>School Name     | 949-4<br>No                                     | )1-6434<br>¥            | ] -6wpase<br>] | Pref. Contact Method<br>Driver License<br>Medi ID | Text my Cell<br>No Preference<br>Call my Cell<br>Call my Home<br>Call my Work |
| th Care Guardian Phone                 |            |                                         | Emergency Contact                    | Abigai                                          | Adams                   |                | Emergency Phone                                   | Text my Cell                                                                  |
|                                        |            |                                         | Office                               |                                                 |                         |                |                                                   | Lindi The                                                                     |
| ctive<br>ssign Benefits to Patient     |            |                                         | Fee Schedule 📵                       | Please                                          | Select                  |                |                                                   |                                                                               |
| IPAA Agreement                         |            |                                         | Pref. Provider*                      | LOPEZ                                           | C : Lopez, C            | arlos DDS      |                                                   |                                                                               |
| o Correspondence<br>o Auto Email       |            |                                         | Pref. Hygienist                      | None                                            |                         |                |                                                   |                                                                               |
| lo Auto SMS<br>Preferred Appointment T | imes       |                                         | Referred To                          | Please                                          | Select                  |                |                                                   |                                                                               |
| Delete Patient                         | Pati       | ent Picture                             | Patient Finger-print                 | Si                                              | ave                     | Cancel         |                                                   |                                                                               |

Communication preferences have now been updated.

## Email or Text a Patient

#### Step 1

Click **Patient** in the toolbar, then select **Email Or Text Message**.

| Step 2 |
|--------|
|--------|

Check the Email or Text Message radio button.

| Scheduler     | Patient •    | Transa di     | ions 🔹 | Charting • | Reports    | (Old)  |
|---------------|--------------|---------------|--------|------------|------------|--------|
| III 🛆 🧐       | Search Pat   | tient         |        |            | ▶ ₩        |        |
|               | Add New P    | atient        |        |            |            | īī     |
| Patient Over  | Add New M    | lember        |        |            |            |        |
| Patient Infor | Add/Link O   | rtho Patien   | t      |            |            |        |
| Nickname      | Patient Ove  | erview        |        |            |            | Hom    |
| Adams, Aaro   | Patient Info | ormation      |        |            |            | Char   |
| 3265 Ocean    | Responsibl   | e Party       |        |            |            | First  |
| Newport Bea   | Recall Due   | Dates         |        |            |            | Last   |
| training@plan | Medical His  | story         |        |            | ell        | Fee    |
| (H) :         | Prescription | n             |        |            |            | Prov   |
| (C): 949-401  | Payment P    | lan           |        | •          |            | Hygi   |
| (W):          | Insurance I  | nformation    |        |            |            | Refe   |
| Birth Date    | insurance i  |               |        |            |            | Refe   |
| Age / Sex     | Insurance    | -ill-out Form | n      | •          |            | Refe   |
| Patient Type  | Notes        |               |        |            |            | Last   |
| Medical Aler  | Flash Alert  | s             |        |            |            |        |
| ( PT)         | Progress N   | lotes         |        |            |            |        |
|               | Status Trac  | ker           |        |            |            |        |
| Recalls       | Caries Ris   | Assessme      | ent    |            |            |        |
| Code I        | Rasia Maar   | suromont      |        |            |            |        |
| D0120         | Email Or T   | ext Messan    | ie.    |            | auation    |        |
| D0210         | Change De    | tiont Home    | Office |            | ete Series | Of Rac |
| Appointments  | Change Pa    | itient Home   | Unice  |            |            |        |
|               | Assign To    | Restricted L  | Jser   |            |            |        |

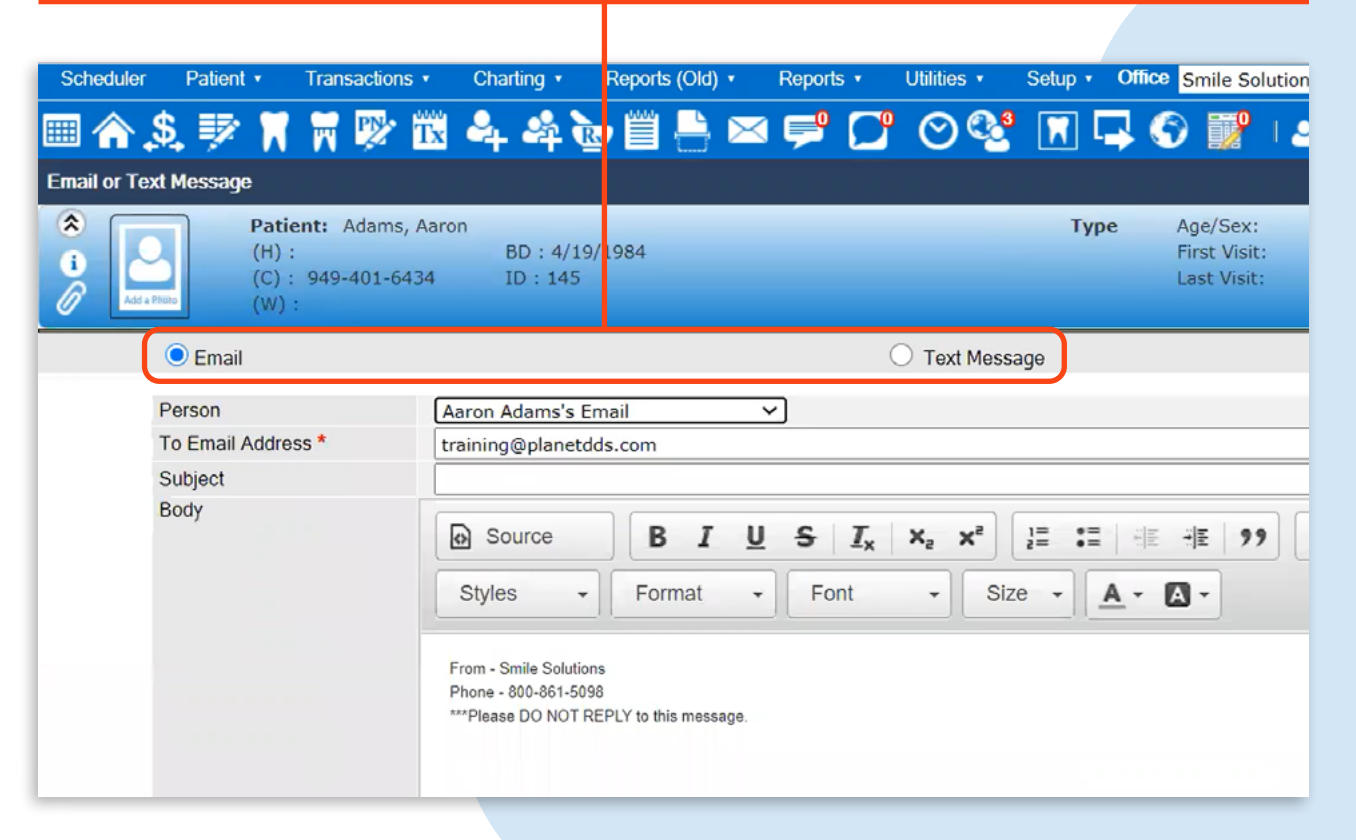

#### Step 3

Type your message and either click **Send** now, or if you need to add a Consent Request or Notes Macro, follow Steps 4-8.

#### Step 4

Click **Add Consent Request** and choose the correct consent letter from the dropdown menu.

| Email or Text Message  Patient: Adams, Aaron (H): BD: 4/19/1984 (C): 949-401-6434 ID: 145 (W):                                                                                                  | <b>Type</b> Age/Sex: 36 / M<br>First Visit:<br>Last Visit:                                                         | Respo<br>Balanc<br>Est Ins<br>Est Pat | oorfs • Utilities • Setup • Of Ce Smile Solutions [100] ▼<br>P P P P P P P P P P P P P P P P P P P                                                                                                     | Help • My<br>Search Patier<br>Responsible:<br>Balance: 0.00 |
|----------------------------------------------------------------------------------------------------|----------------------------------------------------------------------------------------------------|---------------------------------------|----------------------------------------------------------------------------------------------------|-------------------------------------------------------------|
| Email                                                                                                    | O Text Message                                                                                                    |                                       | Last Visit:                                                                                                    | Est Ins: 0.00<br>Est Pat: 0.00                              |
| Person Aaron Adams's Email To Email Address * training@planetdds.com Subject Patient Consent Forms Body Source B I Styles - Normal                                                              | ✓<br>$J = I_x \times_2 \times^2$ $J = : = : = : = : = : = : = : = : = : = $                                        |                                       | Consent Letters     Select Letter HIPAA Consent     HIPAA Consent     PC001 - Consent for General Dentistry     PC002 - Consent for Endo Surgery     PC002 - Linfo for Dent Company                                                                                                    |                                                             |
| From - Smile Solutions<br>Phone - 800-861-5093<br>***Please DO NOT REPLY to this message.<br>Hello Aaron,<br>Please use the links below to review and sig<br>Thank you,<br>Smile Solutions Team | n you Hipaa and Financial policy consent forms.                                                                    |                                       | For PC003 Pt This for Root Canal Therapy<br>PC004 - Consent for Apicos/Apical Surgery<br>PC005 - Consent for Perio Disease (acceptance)<br>PC006 - Consent of Perio Disease (refer to specie<br>PC009 - Consent of Perio Disease (refused)<br>PC010 - Consent for Oral Surgery<br>PC011 - Consent for Oral Surgery<br>PC012 - Consent for Implant<br>PC013 - Consent for Splint Treatment<br>PC015 - Consent for Occlusal Equilibration<br>PC016 - Post-Op Surgery Instructions<br>PC017 - Consent for Nitrous Oxide<br>PC018 - Consent for Nitrous Oxide<br>PC019 - Consent for Nitrous Oxide | alist)                                                      |
| Note: Editing the e-Sign URL manually may create faulty consent r                                                                                                    | aquest.                                                                                                    |                                       |                                                                                                    |                                                             |
|                                                                                                    | Add Consent Request Add Notes Macro Send (<br>© 2021 Planet DDS I Privacy Policy   Page Time Left (hh:mm:ss) 1:58: | Cancel                                | Add Consent Request Add Notes Macro Send Cancer<br>© 2021 Planet DDS   Privacy Policy   Page Time Left (hh:mm:ss) 1:57:44                                                                                                    |                                                             |

т

#### Step 5

To attach the consent form to your email or text, click **Add e-Sign URL**.

| orts 🔹           | Utilities •         | Setup 🕶 🗘     | fice Smile So           | lutions [100] | 👻 Help 🔹           |
|------------------|---------------------|---------------|-------------------------|---------------|--------------------|
| <mark>۹</mark> 🖸 | ଂ ତ ବ୍              |               |                         | 1 🕹 🖳 ( )     | 🛞 Search           |
|                  |                     |               |                         |               |                    |
|                  |                     | Туре          | Age/Sex:<br>First Visit | 36 / M<br>:   | Balance<br>Est Ins |
|                  |                     |               |                         |               | Est Pat            |
|                  | O Text Mess         | sage          |                         |               |                    |
|                  |                     | Consen        | t Letters               |               |                    |
| S                | elect Letter [H     | IIPAA Consent | t                       |               | ~                  |
| . 1              |                     | Add e-Si      | gn URL Ca               | incel         |                    |
| Font             | - Si                | ze • <u>A</u> |                         |               |                    |
|                  |                     |               |                         |               |                    |
|                  |                     |               |                         |               |                    |
| aa and Fin       | nancial policy cons | ent forms.    |                         |               |                    |
|                  |                     |               |                         |               |                    |
|                  |                     |               |                         |               |                    |
|                  |                     |               |                         |               |                    |
|                  |                     |               |                         |               |                    |
|                  | dd Concent Rea      | unot Ada      | Notes Magra             | Cond          | Canaal             |

#### Step 6

To add a note template, click **Add Notes Macro** and select the **Category**, followed by the correct **Macro** from the dropdown menu.

| <ul> <li>Reports •</li> </ul> | Utilities •    | Setup        | · Offic   | e Smile S  | olutions | [100]  | -   | So       | cheduler | Pa          | itient •   | Tran    | actions  | - Ch     | arting • | R       | eports (C |
|-------------------------------|----------------|--------------|-----------|------------|----------|--------|-----|----------|----------|-------------|------------|---------|----------|----------|----------|---------|-----------|
| 🖂 🚔 🎦                         | <u>ା</u> ୍ କ୍ଷ |              | <b>-</b>  | 1          | 14       |        | 8   | <b></b>  | <b>^</b> | <u>\$</u> I | P 1        | W       | 🏆 î      | 🕱 🕰      | - 🌳      | æ       | <u>ا</u>  |
|                               |                |              |           |            |          |        |     | Er       | Add 1    | Notes       | Macro      |         |          |          |          |         |           |
|                               |                | Ту           | /pe       | Age/Sex    |          | 36 / N | 1   |          | Select ( | Catego      | ory        |         |          |          |          |         | Macro     |
|                               |                |              |           | First Vis  | it:      |        |     |          | OTHER    |             |            |         |          |          |          | ~       | J Your [  |
|                               |                |              |           | Last vis   | it:      |        |     |          | Select I | Macro       | mindor     |         |          |          |          |         | before    |
|                               |                |              |           |            |          |        |     | <u> </u> | Update   | d Med       | History    | ,       |          |          |          |         |           |
| (                             | Text Messa     | ae           |           |            |          |        |     |          | opuace   | a rice      | 1110001    |         |          |          |          | -       |           |
|                               |                | - <u>y</u> - |           | _          |          |        |     |          |          |             |            |         |          |          |          |         |           |
| ~                             |                |              |           |            |          |        |     |          |          |             |            |         |          |          |          |         | Please    |
|                               |                |              |           |            |          |        |     |          |          |             |            |         |          |          |          |         |           |
|                               |                |              |           |            |          |        |     |          |          |             |            |         |          |          |          |         |           |
|                               |                |              |           |            |          |        | _   |          |          |             |            |         |          |          |          |         |           |
| II S T                        | ¥ ¥2           | 1= •         | - 1 - 1 = | ale i e    |          | / B    | Ē   |          |          |             |            |         |          |          |          |         | We are    |
| 0 5 ±x                        | ~ ~            | 5= +         | - 1 - 1   | - 1E   2   |          | ns - L |     |          |          |             |            |         |          |          |          |         |           |
| - Font                        | - Size         |              | Δ -       | <b>n</b> - |          |        |     |          |          |             |            |         |          |          |          |         |           |
| Form                          | 0120           |              | -         | <b>G</b> . |          |        |     |          |          |             |            |         |          |          |          |         |           |
|                               |                |              |           |            |          |        | _   |          |          |             |            |         |          |          |          |         | Smile     |
|                               |                |              |           |            |          |        |     |          |          |             |            |         |          |          |          |         |           |
|                               |                |              |           |            |          |        |     |          |          |             |            |         |          |          |          |         |           |
| 19e.                          |                |              |           |            |          |        |     |          |          |             |            |         |          |          |          |         |           |
|                               |                |              |           |            |          |        |     |          |          |             |            |         |          |          |          |         |           |
|                               |                |              |           |            |          |        |     |          |          |             |            |         |          |          |          |         |           |
|                               |                |              |           |            |          |        |     |          |          |             |            |         |          |          |          |         |           |
|                               |                |              |           |            |          |        |     |          |          |             |            |         |          |          |          |         |           |
|                               |                |              |           |            |          |        |     |          |          |             |            |         |          |          |          |         |           |
|                               |                |              |           |            |          |        |     |          |          |             |            |         |          |          |          |         |           |
|                               |                |              |           |            |          |        |     |          |          |             |            |         |          |          |          |         |           |
|                               |                |              |           |            |          |        |     |          |          |             |            |         |          |          |          | Y       |           |
|                               |                |              |           |            |          |        |     |          |          |             |            |         |          |          |          |         |           |
|                               |                |              |           |            |          |        |     | 6        |          |             |            |         |          |          |          |         |           |
|                               |                |              |           |            |          |        |     |          |          |             |            |         |          |          |          |         |           |
| nt request.                   |                |              |           |            |          |        |     |          |          |             |            |         |          |          |          |         |           |
|                               |                | -            |           | -          |          |        |     |          |          | Note:       | Editing th | ie e-Si | gn URL r | nanually | may cr   | eate fa | uity cons |
| Ade                           | d Consent Requ | est          | Add N     | otes Macro | Se       | end    | Can |          |          |             |            |         |          |          |          |         |           |
|                               |                |              |           | _          |          |        |     |          |          |             |            |         |          |          |          |         |           |

#### Step 7

Click **Add Note** to attach the note macro to the email or text.

**Note:** Amend the note to personalize the message to the patient. Keep in mind that when using text there is a character limit.

| Add Notes Macro                                       |                                                                                                    |
|-------------------------------------------------------|----------------------------------------------------------------------------------------------------|
|                                                       | Mage Description                                                                                                    |
| elect Macro<br>edation Reminder<br>pdated Med History | v       Your Destal Surgery appointment is scheduled for tomorrow morning at am. You have elected to have sedation during this visit; please remember to have someon drive you to and from your dental appointment. Please DO NOT eat or drink anything after 10:00 pm this evening. Small amounts of water are allowed until 2 ho before arriving at the office.         Please contact the office if you have any questions.         We are looking forward to seeing you tomorrow.         Smile Solutions Team |
| Note: Editing the e-Sign URL manually m               | Add Note                                                                                                    |
| ·····, -····, -····, ····                             |                                                                                                    |
|                                                       | Add Consent Request Add Notes Macro Send Cancel                                                                                                    |

#### Step 8

#### Click Send.

| heduler      | Patient •                                 | Transactions              | • Charting •                                                 | Reports (Old)                                          | <ul> <li>Report</li> </ul>            | s • Utiliti                          | es • Sel                         | tup • Of                         | fice Sm            | nile Solu                     | tions [1     | 00]          | ✓ Help                        | o∙ MyF                                             |
|--------------|-------------------------------------------|---------------------------|--------------------------------------------------------------|--------------------------------------------------------|---------------------------------------|--------------------------------------|----------------------------------|----------------------------------|--------------------|-------------------------------|--------------|--------------|-------------------------------|----------------------------------------------------|
| <b>^</b> .\$ | 5. 🕸 📈                                    | W 🕅                       | 🖾 🖣 🏘                                                        | è 🗏 🚽                                                  | ⊠ 루                                   | 0 0                                  | ) 😵 🛛                            |                                  | 9                  |                               | 2            | も (          | 送 Sea                         | rch Patient.                                       |
| iil or Text  | Message<br>Patio<br>(H) :<br>(C) :<br>(W) | ent: Adams,<br>949-401-64 | Aaron<br>BD : 4/1<br>34 ID : 145                             | 19/1984                                                |                                       |                                      |                                  | Туре                             | Age<br>Firs<br>Las | /Sex:<br>t Visit:<br>t Visit: |              | 36 / M       | Res<br>Bala<br>Est I<br>Est I | ponsible: A<br>nce: 0.00<br>Ins: 0.00<br>Pat: 0.00 |
| (            | 🖲 Email                                   |                           |                                                              |                                                        |                                       | О Те:                                | d Message                        |                                  |                    |                               |              |              |                               |                                                    |
| P            | erson                                     |                           | Aaron Adams's                                                | Email                                                  | ~                                     |                                      |                                  |                                  |                    |                               |              |              |                               |                                                    |
| т            | o Email Addre                             | ss *                      | training@plane                                               | tdds.com                                               |                                       |                                      |                                  |                                  |                    |                               |              |              |                               |                                                    |
| S            | Subject                                   |                           | Surgery Remin                                                | der                                                    |                                       |                                      |                                  |                                  |                    |                               |              |              |                               |                                                    |
|              |                                           |                           | Stules                                                       | B I                                                    | <u>U</u> S                            | I <sub>x</sub> × <sub>a</sub>        | X <sup>2</sup> ] ]=              | :=   ::                          |                    | 99                            | 8            | 66           | -                             | *                                                  |
|              |                                           |                           | Good Afternoon A<br>Your Dental Surge<br>anything after 10:0 | rron,<br>ry appointment is sch<br>0 pm this evening. S | eduled for tomorr<br>small amounts of | row morning at 6<br>water are allowe | 00 am. You ha<br>d until 2 hours | ive elected to<br>before arrivin | ) have sed         | lation durin                  | g this lisit | t; please re | member to I                   | nave someone o                                     |
|              |                                           |                           | Please contact the                                           | office if you have any                                 | questions.                            |                                      |                                  |                                  |                    |                               |              |              |                               |                                                    |
|              |                                           |                           | We are looking for                                           | ward to seeing you to                                  | morrow.                               |                                      |                                  |                                  |                    |                               |              |              |                               |                                                    |
|              |                                           |                           | body p                                                       |                                                        |                                       |                                      |                                  |                                  |                    |                               |              |              |                               |                                                    |
| N            | lote: Editing th                          | e e-Sign URL              | . manually may cre                                           | ate faulty conser                                      | nt request.                           |                                      |                                  |                                  |                    |                               |              |              |                               |                                                    |
|              |                                           |                           |                                                              |                                                        |                                       | Add Cons                             | ent Request                      | Add                              | I Notes N          | lacro                         | Send         |              | Cancel                        |                                                    |
|              |                                           |                           |                                                              |                                                        | 0                                     | 2021 Planet                          |                                  | v Policy I                       | Daga Te            | malaft                        | hh mm        | ee) 1.59     | 33                            |                                                    |

#### A yellow bar will appear indicating that the email or text message has been sent successfully.

Note: Emails and texts are saved in the Patient Notes section. You can access them by clicking the Patient Notes icon in the toolbar.

## Email or Text a Patient Using the Schedule

#### Step 1

If a patient has an appointment booked, you can message them directly from the schedule.

Click the **Schedule** icon in the toolbar.

### Step 2

Right-click the **patient's appointment** and hover over **Go To** which will open a drop down menu. Select **Email or Text Message**.

| Scheduler     | Patient • Tr                         | ransactions •                 | Charting • Reports (Old)   | Reports      Utilities      Setup                                                                                                   |
|---------------|--------------------------------------|-------------------------------|----------------------------|----------------------------------------------------------------------------------------------------|
| <b>■</b> ♠ .  | B, 🔛 🕅 1                             | 🛛 陀 🕅                         | 4 🏘 🍉 🗒 兽                  | ≈≓ [] ⊙% .                                                                                                    |
| Notes         | Patient<br>(H) :<br>(C) : 9<br>(W) : | : Adams, Aaron<br>49-401-6434 | BD : 4/19/1984<br>ID : 145 | Туре                                                                                                    |
| Filter : Show | All                                  | Exclude S                     | System Notes               |                                                                                                    |
| Delete        | Edit                                 | Q                             | Note Type                  | Notes                                                                                                    |
| Delete        | Edit                                 | ğ                             | System Notes               | HIPAA Consent was saved on 4/2/                                                                                                    |
| Delete        | Edit                                 | Q                             | System Notes               | PC032 - Payment Policy was save                                                                                                    |
| Delete        | Edit                                 |                               | System Notes               | E-Mail was sent on 4/2/2021 2:1<br>Consent Forms Email Me<br>Phone - 800-861-5098<br>***Please DO NOT REPLY to this<br>Hello Aaron, |
| Delete        | Edit                                 |                               | Patient Notes              | Updated Patient Information pag                                                                                                    |

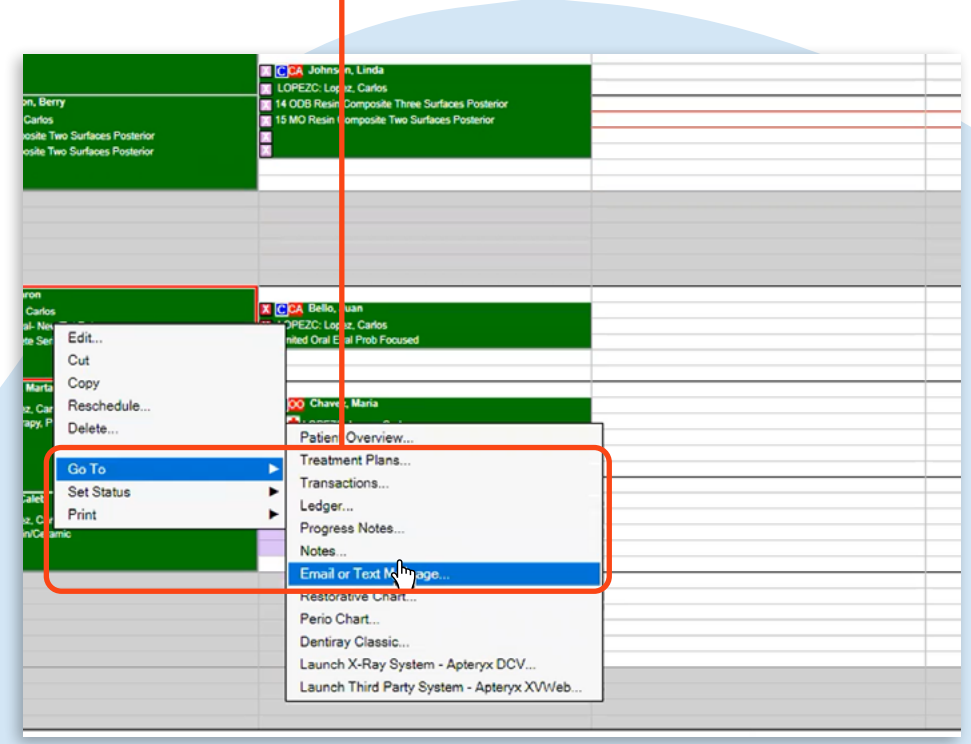

| Step 3<br>Check eit | on.                                       | Step 4Type your message.       |                                                                                                    |                    |                                          |                               |                 |               |                  |                  |                                                             |                             |         |                  |
|---------------------|-------------------------------------------|--------------------------------|----------------------------------------------------------------------------------------------------|--------------------|------------------------------------------|-------------------------------|-----------------|---------------|------------------|------------------|-------------------------------------------------------------|-----------------------------|---------|------------------|
| Scheduler           | Patient •<br>\$<br>\$<br>*xt Message<br>P | Transactions •                 | Chartin<br>Chartin<br>Charti | g 🔹 Repo           | rts (Old) 🔹                              | Reports                       | • •<br><b>C</b> | Utilities •   | Setup            | ▼ Offi           | ice Smile So<br>Smile So<br>Mile So<br>Smile So<br>Smile So | utions [10                  | 0]      | ✓ He Se Re       |
| i Adda              | ) Photo                                   | H):<br>C): 949-401-6434<br>N): | BD :<br>ID                                                                                                    | : 4/19/1984<br>145 |                                          |                               |                 |               |                  |                  | First Visi<br>Last Visit                                    |                             |         | Ba<br>Est<br>Est |
|                     | C Email                                   |                                |                                                                                                    |                    |                                          |                               | (               | Text Mess     | sage             |                  |                                                             |                             |         |                  |
| (                   | Person<br>To Phone N<br>Message           | umber *                        |                                                                                                    | ے<br>s<br>F        | Aaron Adam<br>949-401-64<br>9rom - Smile | s's Cell<br>34<br>e Solutions | 5               | ~             |                  |                  |                                                             |                             |         |                  |
|                     |                                           |                                |                                                                                                    |                    |                                          |                               | J               |               |                  |                  |                                                             |                             |         |                  |
|                     | Note: Editing                             | ) the e-Sign URL ma            | nually may                                                                                                    | create fault       | y consent re                             | equest.                       | Add             | l Consent Req | uest             | Add              | Notes Macro                                                 | Send                        |         | Cancel           |
|                     |                                           |                                |                                                                                                    |                    |                                          | ©ź                            | 2021 P          | lanet DDS   [ | <u>Privacy P</u> | <u>olicy</u>   F | Page Time Le                                                | eft ( <mark>h</mark> h:mm:s | s) 1:59 | .53              |
|                     |                                           |                                |                                                                                                    |                    |                                          |                               |                 |               |                  |                  |                                                             |                             |         |                  |

#### Step 5

#### Click Send.

|                                        |                         |                                                              |                      |                    |                |                | • Setup •        |                                           | itions [100] |        |
|----------------------------------------|-------------------------|--------------------------------------------------------------|----------------------|--------------------|----------------|----------------|------------------|-------------------------------------------|--------------|--------|
| mail or Tex                            | kt Message              |                                                              |                      |                    |                |                |                  |                                           |              |        |
| <ul> <li>i</li> <li>Add all</li> </ul> | Pat<br>(H)<br>(C)<br>(W | t <b>ient:</b> Adams, Aaro<br>) :<br>) : 949-401-6434<br>) : | BD : 4/1<br>ID : 145 | 9/1984             |                |                | Тур              | e Age/Sex:<br>First Visit:<br>Last Visit: | 36 /         | М      |
| nall sent st                           |                         |                                                              |                      |                    |                |                | Text Message     |                                           |              |        |
|                                        | Person                  |                                                              |                      | Aaron A            | dams's Cell    | ~              | -                |                                           |              |        |
|                                        | To Phone Nur            | nber *                                                       |                      | 949-401            | -6434          |                |                  |                                           |              |        |
|                                        | Message                 |                                                              |                      | From - S<br>Aaron, | mile Solutions |                |                  |                                           |              |        |
|                                        | Note: Editing           | the e-Sign URL mar                                           | nually may crea      | ate faulty conse   | nt request.    |                |                  |                                           |              |        |
|                                        |                         |                                                              |                      |                    |                | Add Consent    | Request          | Add Notes Macro                           | Send         | Са     |
|                                        |                         |                                                              |                      |                    | © 2            | 2021 Planet DD | S   Privacy Poli | cy   Page Time Left                       | (hh:mm:ss)   | 1:59:3 |

A yellow bar will appear indicating that the email or text message has been sent successfully.